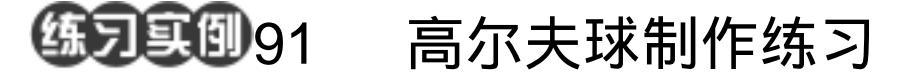

目的:制作如图 91.1 所示的高尔夫球模型。 要点:其实很简单,只要一个玻璃滤镜就行 了。本例主要应用 Glass 滤镜、 Spherize 滤镜和 Gradient Tool 等工具 来制作完成。

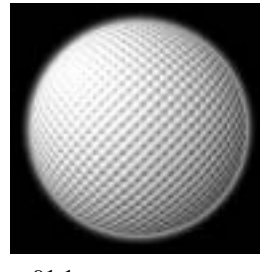

图 91.1 高尔夫球效果图

操作步骤

1.在工具箱中选择 Gradient Tool,选择 Radial Gradient,画出黑白渐变。

2.选择 Filter | Distort | Glass 命令,对 话框中 Texture 选择 Tiny Lens,得到如图 91.2 所示的效果。

3.在工具箱中选择 Elliptical Marquee Tool,画出圆形选区。按住 Ctrl+Shift+i反 选选区,按 Delete 键删除多余区域。

4.选择 Filter | Distort | Spherize 命令, 得到球面化效果。

5.选择 Select | Modify | Contract 命令, 缩小选区,按住 Ctrl+Shift+i 反选选区,按 Delete 键删除不光滑区域,如图 91.3 所示。

6.选择 Image | Adjustment | Brightness /Contrast 命令,调整亮度和对比度,然后再 设置外发光图层样式,即得到如图 91.1 所 示的最终效果。

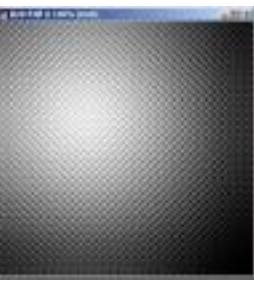

图 91.2 添加文字

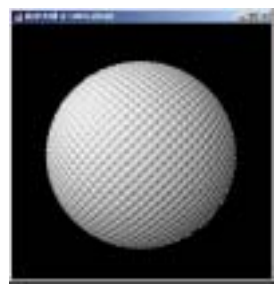

图 91.3 高斯模糊